| Escola Municipal Irmã Filomena Rabelo | DATA: 17/07/2020 |
|---------------------------------------|------------------|
| Disciplina: Informática               |                  |
| Professor: André Luiz Baldo           |                  |
| Turma: 9º Ano                         |                  |
| Aluno:                                |                  |
|                                       |                  |

## ATIVIDADE 7

Nesta semana voltamos para o Excel onde vamos ver mais uma fórmula bastante utilizada no programa e em diversas situações: a fórmula é chamada de **SE.** Ela permite que você faça comparações lógicas entre condições. Uma Fórmula SE geralmente diz o seguinte: se uma condição é verdadeira, faça tal coisa; caso contrário, faça outra coisa. As fórmulas podem retornar texto, valores ou ainda mais cálculos.

|   | Α | В       | С          | D |
|---|---|---------|------------|---|
| 1 |   |         |            |   |
| 2 |   |         | Fórmula SE |   |
| 3 |   | Maçã    | É Maçã     |   |
| 4 |   | Laranja | Não é Maçã |   |
| 5 |   |         |            |   |

Explicação: porque a célula C3 está apresentando a escrita: É maçã?

A fórmula SE tem a seguinte configuração:

## =SE(TESTE LÓGICO;VALOR SE VERDADEIRO;VALOR SE FALSO)

## Onde:

**TESTE LÓGICO:** o que vamos testar, nesse caso queremos saber se o conteúdo de B3 é Maçã, por isso escrevemos B3="Maçã".

VALOR SE VERDADEIRO: aqui escrevemos o que acontecerá se o teste lógico for verdadeiro, ou seja, se na célula B3 estiver escrito maçã. Assim, neste caso, apresentará o valor "É maçã".

VALOR SE FALSO: aqui escrevemos o que acontecerá se o teste lógico foi falso, ou seja, se na célula B3 não estiver escrito maçã. Assim, neste caso, apresentará o valor "Não é maçã".

Concluindo, o valor apresentado na célula C3 ("É maçã") aparece pois o teste lógico que analisa se em B3="Maçã" (se em B3 está escrito maçã) vai ser VERDADEIRO.

Quem puder acessar o link abaixo, poderá treinar o uso da função SE numa planilha Excel.

https://1drv.ms/x/s!AtUyVQ0LCWTJ5UfalduMyyBAww8j?e=GTNtPT

Não será necessário enviar nada esta semana.

Qualquer dúvida estou à disposição.

Professor André